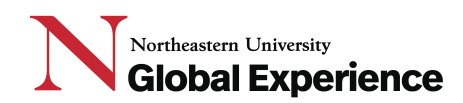

#### **N.U.in Program**

#### **Course registration process HOW TO guide**

#### Phase 1 – Initial course selection and self-registration.

Step #1. Go to your Application Status Check and login.

Step #2. Under the "Required" section, click on the "Initial Course Selection" link

#### N.U.in Required (E) Welcome to N.U.in England! Click here to explore more information about your location Begister for Pre-Departure Orientation Completed (E) Upload Passport photo page(s) Passports that are due to expire must be renewed as soon as possible. If you are applying for or renewing Completed your passport, please upload immediately upon receipt. PDF files only please. ( Upload Passport-sized photo Completed N.U.in Payment and Withdrawal Policy Completed Family Educational Rights & Privacy Act Completed (FERPA) Update Form (E) Acknowledgement of Responsibility and Liability Waiver Completed Privacy Information N.U.in Enrollment Form Completed Due Initial Course Selection 6/12/22

# **Step #3.** On the next page — "Course Registration" — review the program academic overview and deadlines.

#### **Program Academic Overview**

Your program offers a range of courses designed to fulfill specific Northeastern core, major, and elective requirements while offering a unique at all courses students are required to or may elect to take to ensure that they will prepare students for their subsequent courses.

All participants earn a full semester of transferable credits, provided you successfully complete all coursework. This means you must earn the e rather as transfer credit. You will see a "T" grade there. Letter grades will, however, appear on the official transcripts from your host institution, a grade and GPA.

#### Deadlines & Course Changes

The deadline to register for courses is June 12, 2022. After this date, Northeastern and our partners begin to prepare resources and have a nun

Until June 12: Participants may login in to their student Portal and adjust their own courses.

Between June 12 and August 1: Participants wishing to change a course may do so by discussing these changes with their Northeastern acade their initial course selections and finalize their fall classes before departing for their Program. Academic advising offices will be contacting stude

After your program start-date: Course changes during your host institution's add/drop period are possible. Students can make changes to their s Your courses were carefully reviewed and confirmed with your NU academic advising office over the summer. Any changes once you arrive on s be made.

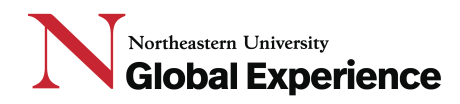

**Step #4.** On the same page — "Course Registration" — respond to the two questions about (1) entering the health field and (2) your highest level of math taken in high school and then click "Next".

| Before selecting your courses, please respond to these important questions: |
|-----------------------------------------------------------------------------|
| Are you considering entering the health field after college?                |
| What is the highest level math course you have taken in high school?        |
| Next                                                                        |
|                                                                             |
|                                                                             |

**Step #5.** On the next page, enter any information about AP Exams you've taken or expect to take, if applicable. If you have not yet taken the Exam, but expect to, you should still complete this. Then click the "Next" button.

Have you taken any AP Exams? If so, please select the score you received or indicate you are waiting for a score. Note that you will only be able to report a score of a 4 or 5 because Northeastern will only accept a score of 4 or 5 on an AP exam for transfer credit.

Selecting your score does not mean you have officially shared it with Northeastern University. You must submit an official score report through the College Board website in order to receive credit.

| Exam                           | Did not<br>take | 4          | 5          | Waiting<br>for score |
|--------------------------------|-----------------|------------|------------|----------------------|
| Art History                    |                 | 0          | 0          | 0                    |
| Art: Studio Art-2-D Design     | $\bigcirc$      | 0          | 0          | 0                    |
| Art: Studio Art-3-D-Design     | $\bigcirc$      | 0          | $\bigcirc$ | 0                    |
| Art: Studio Art-Drawing        | $\bigcirc$      | 0          | 0          | 0                    |
| Biology                        | $\bigcirc$      | 0          | $\bigcirc$ | 0                    |
| Calculus AB                    | $\bigcirc$      | 0          | $\bigcirc$ | 0                    |
| Calculus BC                    | $\bigcirc$      | 0          | $\bigcirc$ | 0                    |
| Chemistry                      | $\bigcirc$      | 0          | 0          | 0                    |
| Chinese Language and Culture   | $\bigcirc$      | $\bigcirc$ | $\bigcirc$ | 0                    |
| Computer Science A             | $\bigcirc$      | 0          | 0          | 0                    |
| Computer Science Principles    | $\bigcirc$      | $\bigcirc$ | $\bigcirc$ | 0                    |
| English Language & Composition | 0               | 0          | 0          | 0                    |

**Step #6.** On the next page, enter any information about IB credit you may have, if applicable. Then click the "Next" button.

Do you have any International Baccalaureate (IB) credit? Please enter the IB exam subject taken below (Please note that you will only be able to report a score of a 5,6, or 7 and NU accepts only Higher Level Exams)

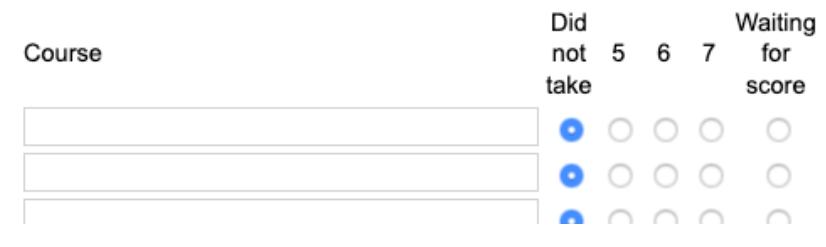

## Northeastern University Global Experience

**Step #7.** On the next page, enter any information about college coursework you've taken, if applicable. Or, alternatively, if you have completed other international program course work (like the A-Level Exams in the UK, for example), enter in the course and institution information. Then click the "Next" button.

Have you taken or are you enrolled in any international advanced programs (like the British A Levels (Advanced Level qualifications) for example) prior to Northeastern University?

Or, have you taken or are you enrolled in any college courses at a University or College prior to Northeastern University (This may include dual enrollment with your high school where you earned University Credit)?

If yes, please enter your course information below. Please note that in order to receive credit, you must submit official transcripts and student records to Northeastern University.

| Institution | Course | Grade |
|-------------|--------|-------|
|             |        |       |
|             |        |       |

**Step #8.** On the next page, you will be able to make your course selections. For most students, you will need to select at least one course, like an Elective or a Culture class. Here is an example of a Business student  $\rightarrow \rightarrow$ 

>> Note: As you can see in this example, Business students are pre-selected into one of their five courses. They are pre-selected into their "First Year Writing" course, which transfers back to Northeastern as ENGW 1111, a required course for all freshman at Northeastern.

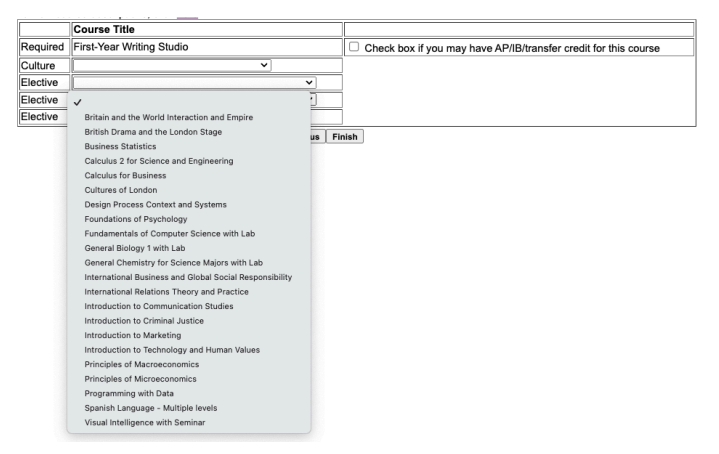

>> If you have AP/IB/transfer/other advanced credit,

you will meet with your Northeastern academic college & advising office over the summer (early June through July) and be able to drop the Academic Writing course and select an alternative. Students should use the course maps on the N.U.in Program website to guide them on which courses to take.

While some majors offer a more flexible curriculum, other students will only be able to choose just their "Culture" course. Since some majors have a highly prescribed program of study, like Computer Science, your course registration screen will look more like this, for example:

|          | Course Title                                |                                                                 |  |  |
|----------|---------------------------------------------|-----------------------------------------------------------------|--|--|
| Required | NUCS408: Fundamentals of CS                 |                                                                 |  |  |
| Required | NUCS413: Discrete Structures                |                                                                 |  |  |
| Required | NUINSH404: Cultures of London               |                                                                 |  |  |
| Required | NUENGW401: Academic Writing                 | Check box if you may have AP/IB/transfer credit for this course |  |  |
| Elective | GBST 1012: The Global Learning Experience ᅌ |                                                                 |  |  |
|          | Previous                                    | Finish                                                          |  |  |

>> Again, if you have AP/IB/other advanced credit for any of these courses, don't worry! You'll meet with your Northeastern academic college & advising office to discuss dropping these pre-selected courses and adding an alternative. Your academic advising office will facilitate those course changes for you.

### Northeastern University Global Experience

**Step 9:** N.U.in Program students heading to London can also decide if they want to opt into the 1-credit Global Learning Experience course. If you do, select this course in the drop-down menu. If not, leave it blank.

|                      | · · · · · · · · · · · · · · · · · · ·       |                                                                 |  |  |
|----------------------|---------------------------------------------|-----------------------------------------------------------------|--|--|
|                      | Course Title                                |                                                                 |  |  |
| Required             | NUINSH404: Cultures of London               |                                                                 |  |  |
| Required             | NUENGW401: Academic Writing                 | Check box if you may have AP/IB/transfer credit for this course |  |  |
| Elective<br>Elective | ✓ GBST 1012: The Global Learning Experience |                                                                 |  |  |
| Elective             | 0                                           |                                                                 |  |  |
| Previous Finish      |                                             |                                                                 |  |  |

Step #10. Be sure to click the "Finish" button.

|          | Course Title                              |                                                                 |
|----------|-------------------------------------------|-----------------------------------------------------------------|
| Required | NUINSH404: Cultures of London             |                                                                 |
| Required | NUENGW401: Academic Writing               | Check box if you may have AP/IB/transfer credit for this course |
| Elective |                                           |                                                                 |
| Elective | GBST 1012: The Global Learning Experience |                                                                 |
| Elective | ©                                         |                                                                 |
|          | Previous Finish                           |                                                                 |
|          | 1                                         |                                                                 |
|          |                                           |                                                                 |

**Step #11.** You're done with Phase 1 of course selection and registration process. You will see a "thank you" message on this final screen.

#### **Course Registration**

Thank you for completing your initial course selection. A Northeastern academic advisor will be reaching out to you to discuss and help finalize your fall courses.

### Phase 2 – Finalizing course selection.

- Your Northeastern academic college & advising office will be reaching out to review, discuss, and confirm your final course selections. Advising offices will be contacting students starting in early June all the way through mid-July.
- Students can expect to receive a communication from their Northeastern academic college & advising office at the very end of May or very beginning of June outlining (a) *when* they will be setting up advising appointments over the summer and (b) *how* their advising process will work.
- In the meantime, if students have questions, please reach out to the N.U.in Program: <u>nuin@northeastern.edu</u>.